# HCLSoftware

# HCL Universal Orchestrator 2.1 Portal Order processing Demo Pack

# Scenario 1

### The Business User's perspective

Workload Automation Technical advisor's team

# **Table of Contents**

| 1. | Scene 1: Cover                                                                 | 3  |
|----|--------------------------------------------------------------------------------|----|
| 2. | Configure ocli (Orchestration command line interface)                          | 5  |
| a. | Method 1 to create YAML-file and API-key to upload demo scenario ("automatic") | 7  |
| b. | Method 2 to create YAML-file and API-key to upload demo scenario ("manual")    | 8  |
| 3. | Upload demo scenario objects                                                   | 11 |
| 4. | Visualize the demo scenario on UnO 2.1 UI                                      | 12 |
| 5. | JSONata and variable passing                                                   | 14 |

# 1. Scene 1: Cover

Welcome to HCL Universal Orchestrator.

Your mission, as a Business User, is to De-risk business and extend the outreach of automation. Performing this demo, you will learn how to deploy your HCL Universal Orchestrator cloud native orchestrator in minutes, orchestrate end-to-end business-critical processes, inter-connecting your flows with JSONata and restAPIs.

Steps:

1. Once your solution is deployed, access to the solution console using the credentials from Active Sandboxes pages.

| Portal Order Processing |                           |  |  |  |  |
|-------------------------|---------------------------|--|--|--|--|
| OEPLOYED                | 🔲 Ō Ċ 🛢                   |  |  |  |  |
| Time Remaining          | 6 days                    |  |  |  |  |
| Admin ID                | sol-admin 🗍               |  |  |  |  |
| Admin Password          | aMk76Usfty                |  |  |  |  |
| Dashboard Link          | Open                      |  |  |  |  |
| Deployed Since          | Jan 17, 2025, 12:53:37 PM |  |  |  |  |
| Sandbox ID              | cu549gf9mm0c738osc0g      |  |  |  |  |
|                         |                           |  |  |  |  |
|                         |                           |  |  |  |  |
| Fiau                    | ire 1 SoFv access         |  |  |  |  |

On Sofy's console you can find the link and the credentials to access to the Dynamic Workload Console, our web interface, it's your single point of access to monitor your business-critical processes.

Steps:

- 1. Click on "Solution Content" menu and them "General Information" of HCL Universal Orchestrator tile.
- 2. Copy the User ID and Password
- 3. Open the Dynamic Workload Console link.

| Sandbox Admin            | Solution Name sofy-uno-order-processing-demo Version 1.0.17-250117-1129                                                                                         |   |  |  |  |
|--------------------------|----------------------------------------------------------------------------------------------------|---|--|--|--|
|                          | < Back Solution Content                                                                                                    |   |  |  |  |
| •                        | Portal Order Processing Solution-Controller Marketplace Access Control Service Sandbox Admin Emissary-Ingress Prometheus                                        |   |  |  |  |
| <b></b> DASHBOARD        | Portal Order Processing                                                                                                    |   |  |  |  |
| SOLUTION CONTENT         |                                                                                                    |   |  |  |  |
| KUBERNETES RESOURCES     | Quick Links 🕥                                                                                                    | × |  |  |  |
| <b>KUBERNETES EVENTS</b> | Documentation Site https://heip.hcitechsw.com/Un0/v2.1.0/index.html                                                                                             |   |  |  |  |
| LOGS VIEWER              |                                                                                                    |   |  |  |  |
| <b>GUIDES</b>            | Service Now Open Link https://support.hcltechsw.com/csm [                                                                                                    |   |  |  |  |
| il. METRICS              | Your Automation Hub                                                                                                    |   |  |  |  |
| 🤪 USER MANAGEMENT 🖄      | https://www.yourautomationhub.io 🛅 Open Link                                                                                                    |   |  |  |  |
|                          | HCL Universal Orchestrator Console<br>https://console.sbx0122.play.hclsofy.dev/ui [i]<br>Default Admin Login<br>User ID : wauser [i]<br>Password : RFIFjrcR [i] |   |  |  |  |

Figure 2 DWC credentials

Hint: If you may get an error message like this:

# 400 Bad Request

Request Header Or Cookie Too Large

You should open the link via Incognito Window:

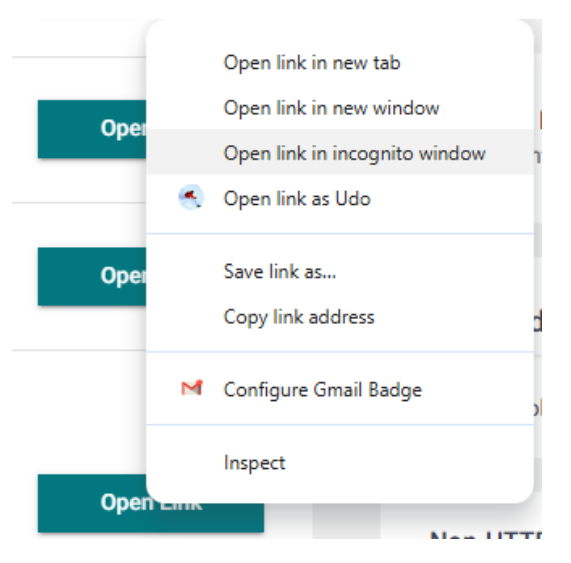

Figure 3 Open link in incognito window

# 2. Configure ocli (Orchestration command line interface)

During following steps we will import the "Retail portal purchase" demo scenario. While doing so we will also demonstrate our new command line "ocli".

1- Under the user icon, click "Download Center".

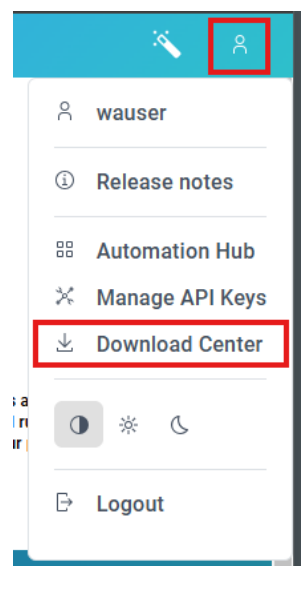

Figure 4 Download Center

- 2- Select the package for your operating system, in our case, Windows x86-64.
  - a- Once you click on the Windows tile, it will download the ocli OCLI\_WIN\_X86\_64.zip.

| HCL Orchestration Command Line Interface           In this section you can find the packages to download and install the Orchestration Command Line Interface. |                  |                      |                      |                   |                   |  |  |  |
|----------------------------------------------------------------------------------------------------|------------------|----------------------|----------------------|-------------------|-------------------|--|--|--|
| Windows x86-64 zip                                                                                                    | Linux x86-64 zip | macOS Intel Chip zip | macOS Apple Chip zip | Linux x86-64 deb  | Linux x86-64 rpm  |  |  |  |
| Linux ARM64 deb                                                                                                    | Linux ARM64 rpm  | Linux PPC64 deb      | Linux PPC64 rpm      | Linux PPC64LE deb | Linux PPC64LE rpm |  |  |  |

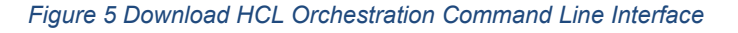

b- Save and extract the zip file, navigate to the extracted path, bin folder, and open the command line prompt. <u>Hint:</u> Press <Right Shift> and right click somewhere on the Explorer Window to directly open Power Shell for the correct path.

| lame ^                               | Date modified  |
|--------------------------------------|----------------|
| js.txt                               | 05/01/2025 22: |
| 📑 ocli.exe                           | 20/01/2025 14: |
| vt.txt                               | 23/01/2025 10: |
| View                                 | >              |
| S <u>o</u> rt by                     | >              |
| Grou <u>p</u> by                     | >              |
| R <u>e</u> fresh                     |                |
| Customize this <u>f</u> older        |                |
| Paste                                |                |
| <u>U</u> ndo Delete                  | Ctrl+Z         |
| 🗾 Open in <u>T</u> erminal           |                |
| 🔖 CrowdStrike Falcon malware scan    | >              |
| Open Power <u>S</u> hell window here |                |
| <u>G</u> ive access to               | >              |
| Ne <u>w</u>                          | >              |
| P <u>r</u> operties                  |                |

Figure 6 Open Terminal directly inside Windows Explorer

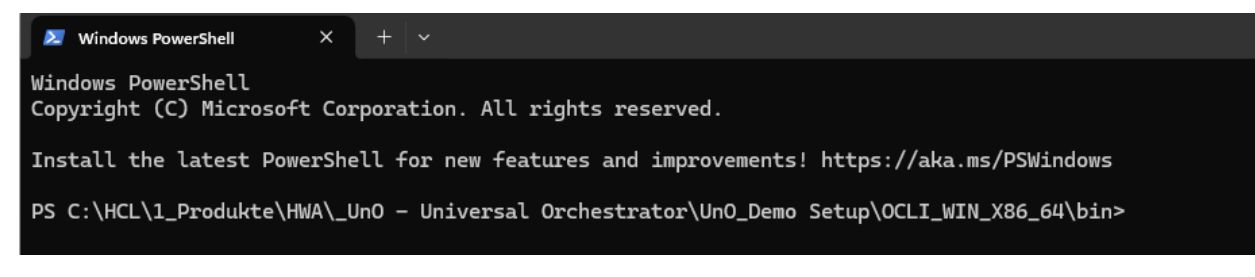

Figure 7 Power Shell Window opened

You may proceed now with <u>Method 1</u> or <u>Method 2</u> for creating YAML-file and API-key.

#### a. Method 1 to create YAML-file and API-key to upload demo scenario ("automatic")

1- Enter ".\ocli.exe plan sc" in Power Shell window

You will be asked for the gateway. Enter the gateway: e.g: "*console.sbs0168.hclsofy.dev*" <u>Hint:</u> you find the gateway from your SoFy console:

| HCL Universal Orchestrator Console            |  |  |
|-----------------------------------------------|--|--|
| https://console.sbx0168.play.hclsofy.dev ui 🔲 |  |  |
| Default Admin Login                           |  |  |
| User ID : wauser 🔽                            |  |  |
| Password : 20P58sTi 🔲                         |  |  |
| Figure 8 Selecting gateway from SoFy console  |  |  |

2- After pressing <Enter> the *port 443* is used as default (port 443 is correct for this scenario). A link inside the power shell is shown to generate the API-key.

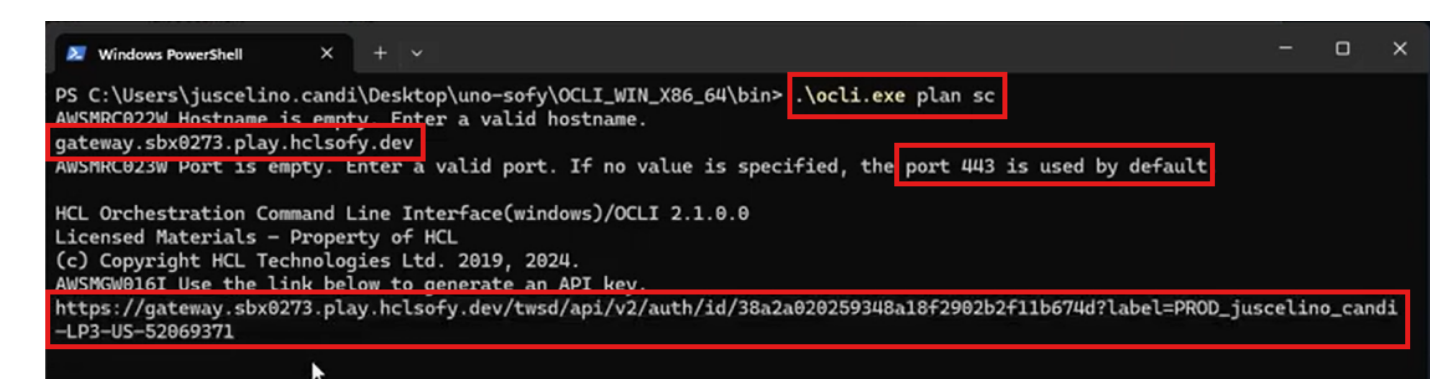

Figure 9 Creating Link to generate API key

3- Copy the provided link to a new browser tab and press < Enter>. The API-key is generated automatically.

|   | ~  | 0             | Api Key | × +                                                                                                    |
|---|----|---------------|---------|----------------------------------------------------------------------------------------------------|
|   | ~  | $\rightarrow$ | C       | gateway.sbx0168.play.hclsofy.dev/twsd/api/v2/auth/id/056ea1e6fb0c499d91d2aa4ca7e597bd?label=PROD_udo_blank-LP3-EU-51899762 |
|   | AW | /SM/          | AC0421  | The API Key has been successfully generated. You can return to the CLI to resume your work.                                |
| 1 |    |               |         | Figure 10 Enter link into browser tab to generate API-key                                                                  |

You find corresponding message inside the power shell:

AWSMRC024I API key created successfully.

#### You may proceed with chapter 3 now!

**Al and Intelligent Automation** 

#### b. Method 2 to create YAML-file and API-key to upload demo scenario ("manual")

First, let's create our api-key which will be used to connect with our UnO environment via OCLI. On the user icon, select "Manage API Keys".

|                |       | × 8             |
|----------------|-------|-----------------|
|                | 0     | wauser          |
|                | í     | Release notes   |
|                | 88    | Automation Hub  |
|                | ×     | Manage API Keys |
|                | $\pm$ | Download Center |
| a<br>ri<br>r i | 0     | × (             |
|                | ₽     | Logout          |

Figure 11 Manage API keys

1- Click "Add new", Type Personal, and give a name, on our case "Ocli-access"

|                         |   |   |           | 9 | Add new         |
|-------------------------|---|---|-----------|---|-----------------|
|                         | × |   | Status ↑↓ |   | Expiration time |
| Add new                 |   | ~ | Select    | ~ | Select date     |
| <b>Type</b><br>Personal | ~ |   |           |   | ,               |
| Name                    |   |   |           |   |                 |
| OCLI-access             |   |   |           |   |                 |
|                         |   |   |           |   |                 |
|                         |   |   |           |   |                 |

Figure 12 Create API-Key

- 2- Save the credential in a text file. (You won't be able to access the key again).
- 3- Run ".\ocli.exe plan" to create the config.yaml file on the user's home directory.: e.g. inside "C:\Users\juscelino.candi\.OCLI"

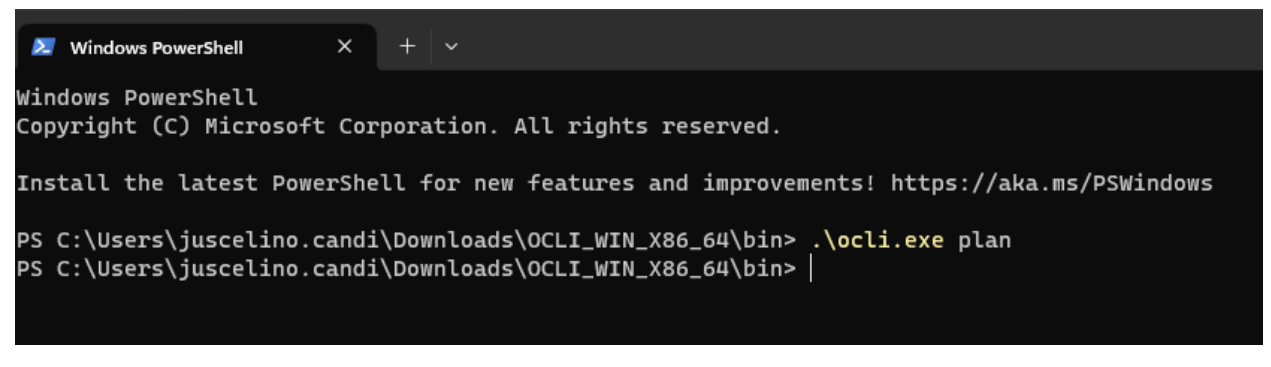

Figure 13 Create OCLI folder inside User directory

4- Open the config.yaml file and add the hostname of your SoFy instance (<u>hint:</u> without "*https://*" and "/" at the end), along with the port and the JWT token created on the step above. Save the file.

Important: because of actual issue you may have also to edit the time zone: e.g. "America/New\_York" (other time zone also possible: e.g.: Europe/Berlin). Otherwise you may get error messages while executing commands later on!

| HCL Universal Orches     | trator API Root   |  |
|--------------------------|-------------------|--|
| nttps://gateway.sbx0122. | piay.ncisoty.dev. |  |
|                          |                   |  |

Figure 14 Gateway information on SoFy console:

| connection:                                                                         |
|-------------------------------------------------------------------------------------|
| # The name of the host that you want to connect to.                                 |
| host: gateway.sbx0122.play.hclsofy.dev                                              |
| # The tcp/ip port number that OCLI uses to connect to the specified host.           |
| port: 443                                                                           |
| # json web token                                                                    |
| jwt:eyJ0eXAiOiJKV1QiLCJhbGciOiJSUzI1NiJ9                                            |
| # If not specified, the time zone used is the one detected on the operating system. |
| local_timezone: America/New_York                                                    |
|                                                                                     |

Figure 15 Editing the YAML-file

Hint: you should download and install Notepad++ for easier editing

5- Validate the access by running ".\ocli.exe plan sc" to see the agents.

PS C:\Users\juscelino.candi\Downloads\OCLI\_WIN\_X86\_64\bin> .\ocli.exe plan sc HCL Orchestration Command Line Interface(windows)/OCLI 1.1.0.0 Licensed Materials - Property of HCL (c) Copyright HCL Technologies Ltd. 2019, 2023. CPUID RUN NODE LIMIT FENCE DATE TIME STATE METHOD CLOUD NA UNIX CLOUD 100 100 08/21/23 15:39 L IOJ PS C:\Users\juscelino.candi\Downloads\OCLI\_WIN\_X86\_64\bin>

Figure 16 ocli plan sc

# 3. Upload demo scenario objects

Download from SoFy web page the UnODemo.zip which contains the Tasks/Workflow as well as Variable table we will use on the scenario, extract it at the same folder as the ocli.exe and run the bellow ocli commands.

PS C:\Users\juscelino.candi\Downloads\OCLI\_WIN\_X86\_64\bin> .\ocli.exe model mkfolder /RETAIL PS C:\Users\juscelino.candi\Downloads\OCLI\_WIN\_X86\_64\bin> .\ocli.exe model replace vt.txt PS C:\Users\juscelino.candi\Downloads\OCLI\_WIN\_X86\_64\bin> .\ocli.exe model replace js.txt

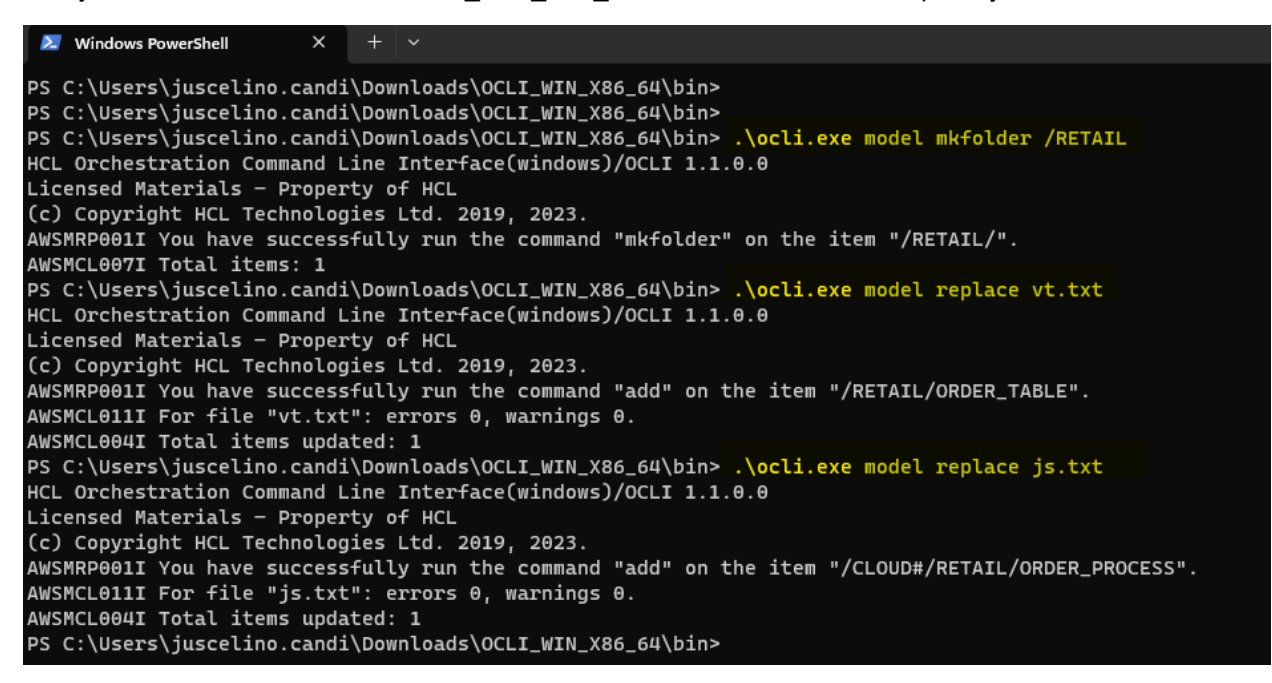

Figure 17 Commands to deploy UnO use case

To finalize we can submit the newly created Workflow.

PS C:\Users\juscelino.candi\Downloads\OCLI\_WIN\_X86\_64\bin> .\ocli.exe plan sbs /CLOUD#/RETAIL/ORDER\_PROCESS

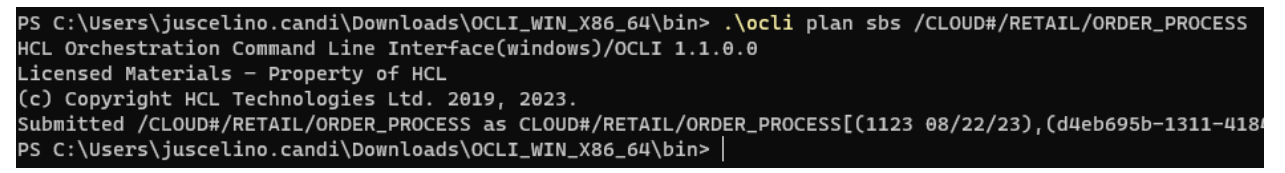

Figure 18 Submit use case

# 4. Visualize the demo scenario on UnO 2.1 UI

On Monitoring, select "Monitor", we are able to see the Workflow submitted.

The new HCL Universal Orchestrator policy-driven adaptive plan makes your workload more autonomous, dynamic and scalable, which means there is no longer the concept of daily plan or the FINAL Workflow running every day.

The Tasks are added within the active windows (in which the dependencies of active Workflow instances are resolved and lunched). The plan extension and the old instances retention can be configured according your needs.

That means we will see the Workflows on the scheduled time frame, and they will be removed by UnO automatically without having to wait for the daily plan to run.

| HCL Universal Orchestrator |                         |                                                                                                    |                                                                                     |  |  |  |  |
|----------------------------|-------------------------|----------------------------------------------------------------------------------------------------|-------------------------------------------------------------------------------------|--|--|--|--|
| û Welcome                  | Workflow ~              |                                                                                                    |                                                                                     |  |  |  |  |
| 😓 Design                   | Tree view Saved queries | Unnamed query Save 🖹                                                                                  |                                                                                     |  |  |  |  |
| ව Monitor                  | ▼ ■ /                   | /@/@#/@/@                                                                                             |                                                                                     |  |  |  |  |
|                            |                         | Tasks Dependencies Release dependencies Predeces                                                      | ssors Cancel Cancel pending Change priority More                                    |  |  |  |  |
|                            |                         | Status $\uparrow_{\downarrow}$ Internal status $\uparrow_{\downarrow}$ Folder $\uparrow_{\downarrow}$ | Workflow $\uparrow_{\downarrow}$ Workstation $\uparrow_{\downarrow}$ Scheduled time |  |  |  |  |
|                            |                         | Select - Select - Q Searcl                                                                            | Q Search Q Search Select date                                                       |  |  |  |  |
|                            |                         | Successful  SUCC /RETAIL/                                                                             | ORDER_PROCESS /CLOUD 01/28/2025 3:25:23 PM CET                                      |  |  |  |  |
|                            |                         | Waiting HOLD /RETAIL/                                                                                 | ORDER_PROCESS         /CLOUD         01/28/2025 5:00:00           PM CET            |  |  |  |  |
|                            |                         | Waiting HOLD /RETAIL/                                                                                 | ORDER_PROCESS         /CLOUD         01/28/2025 9:00:00<br>PM CET                   |  |  |  |  |
|                            |                         | Waiting HOLD /RETAIL/                                                                                 | ORDER_PROCESS         /CLOUD         01/29/2025 1:00:00<br>AM CET                   |  |  |  |  |
|                            |                         | Waiting HOLD /RETAIL/                                                                                 | ORDER_PROCESS /CLOUD 01/29/2025 5:00:00 AM CET                                      |  |  |  |  |
|                            |                         | Waiting HOLD /RETAIL/                                                                                 | ORDER_PROCESS         /CLOUD         01/29/2025 9:00:00<br>AM CET                   |  |  |  |  |
|                            |                         | Waiting HOLD /RETAIL/                                                                                 | ORDER_PROCESS         /CLOUD         01/29/2025 1:00:00<br>PM CET                   |  |  |  |  |

#### Figure 19 ORDER\_PROCESS Workflow

After reviewing the Monitor view, you make the Workflow visible: Select "Design"  $\rightarrow$  "Assets"  $\rightarrow$  "Workflow":

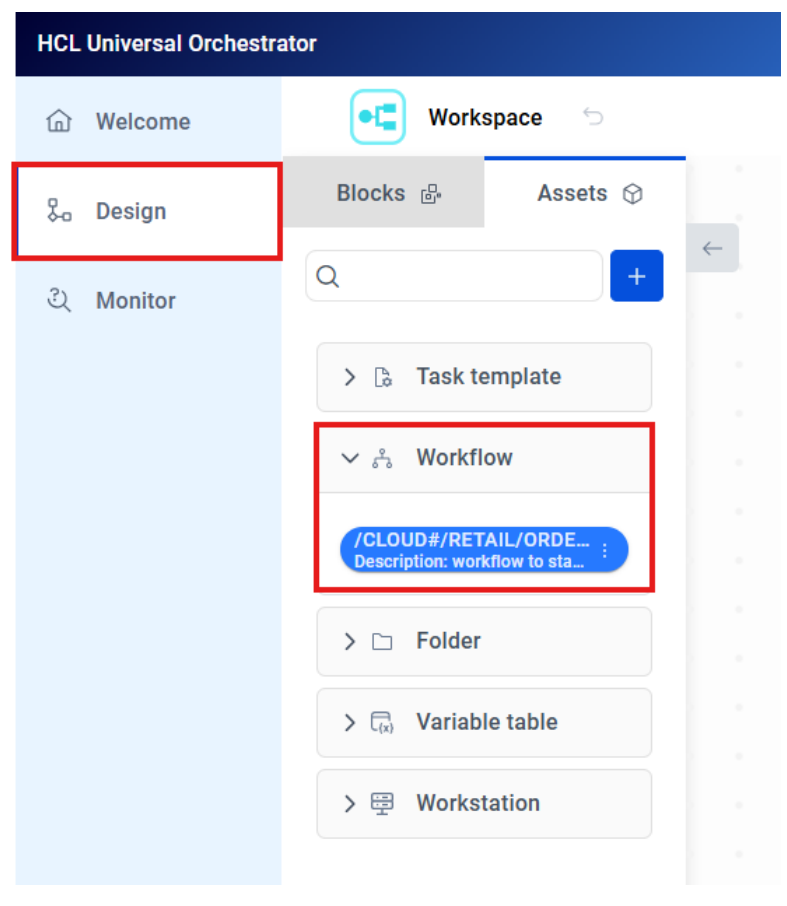

Figure 20 Select ORDER\_PROCESS Workflow

Drag 'n drop the Workflow to the canvas on the right:

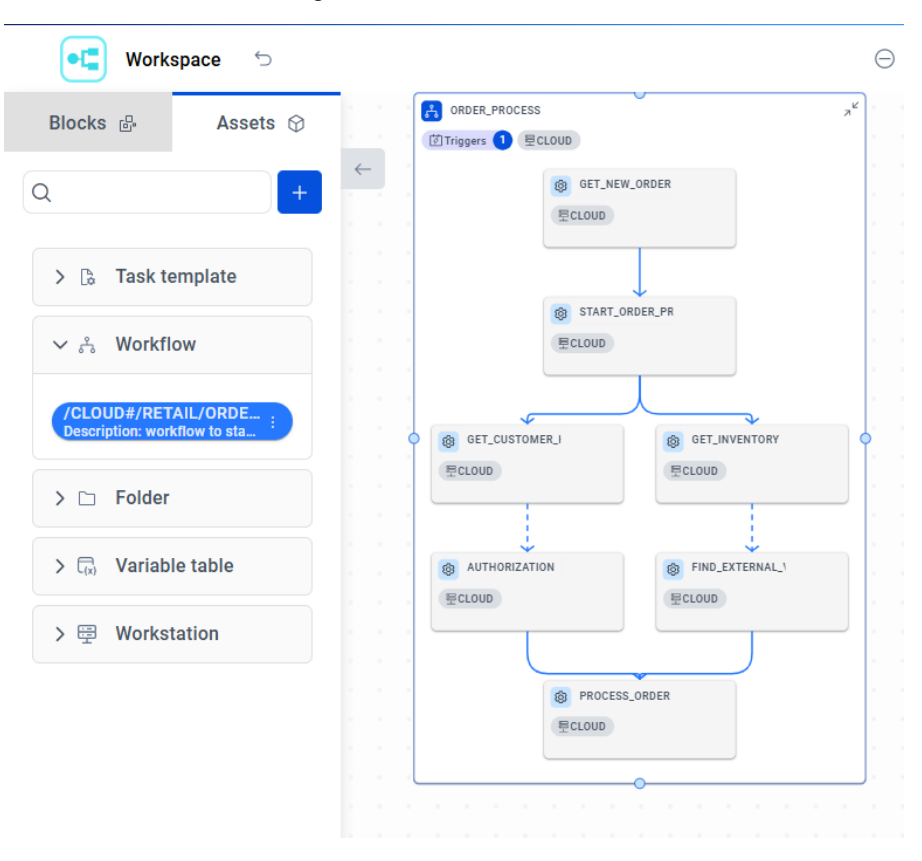

Figure 21 ORDER\_PROCESS Workflow Workspace view

## 5. JSONata and variable passing

You can easily exchange data between Tasks and transform their output for using it in other Tasks. Task output data is combined into a single JSON file, containing the Task context. HCL Universal Orchestrator can query and transform information in the Task context using **JSONata4Java**, the Java version of **JSONata**, a lightweight query and transformation language for JSON data.

**JSONata** is used to extract relevant data that is hidden in potentially large JSON files using sophisticated queries with a compact and intuitive notation. It can be applied to virtually any problem that involves querying and transforming JSON data, and is able to perform the following actions:

- manipulate strings.
- combine and aggregate numeric data
- query and extract values
- create complex JSON output structures that enable complex data transformation tasks

For example, on the GET\_INVENTORY Task we are using a JSONata function to get the order id, description and it's quantity. We need that information to make sure we have enough inventory and we are safe to process the order. All without using a single line of scripting.

For viewing the properties of a Task you have to select "Design"  $\rightarrow$  "Assets"  $\rightarrow$  "Task Template" and find the right Task (e.g. GET\_INVENTORY). Inside the actual demo scenario it isn't possible to select the properties directly from the Workflow, because they are NOT embedded.

<u>Hint:</u> use the search box to find it easier.

Click on the three dots on the right side of the Task and select "Edit":

| HCL Universal Orchest | rator                                                 |
|-----------------------|-------------------------------------------------------|
| 命 Welcome             | ●C Workspace 5                                        |
| 🗞 Design              | Blocks 🗗 Assets 🛇                                     |
| ् Monitor             | Q get_inventory +                                     |
|                       | ✓ L₀ Task template                                    |
|                       | /CLOUD#/RETAIL/GET_I<br>Description: gets the last or |
|                       | Edit                                                  |
|                       | Delete                                                |
|                       | Duplicate                                             |
|                       | Run                                                   |
|                       |                                                       |

Figure 22 Edit GET\_INVENTORY Task

On the right side of the screen the properties pane opens. While scrolling down you find next to the general information (Folder, Workstation, Type etc.) the detailed information for "Action" and "Body".

| ervice URI *                          |   |
|---------------------------------------|---|
| http://\${var.HOST}:3030/v1/inventory |   |
| lethod *                              |   |
| POST                                  | ` |
| Body                                  |   |

Figure 23 GET\_INVENTORY Task properties

The last Task (PROCESS\_ORDER) receives the JSONresult from the predecessors Tasks and process the order based on inventory.

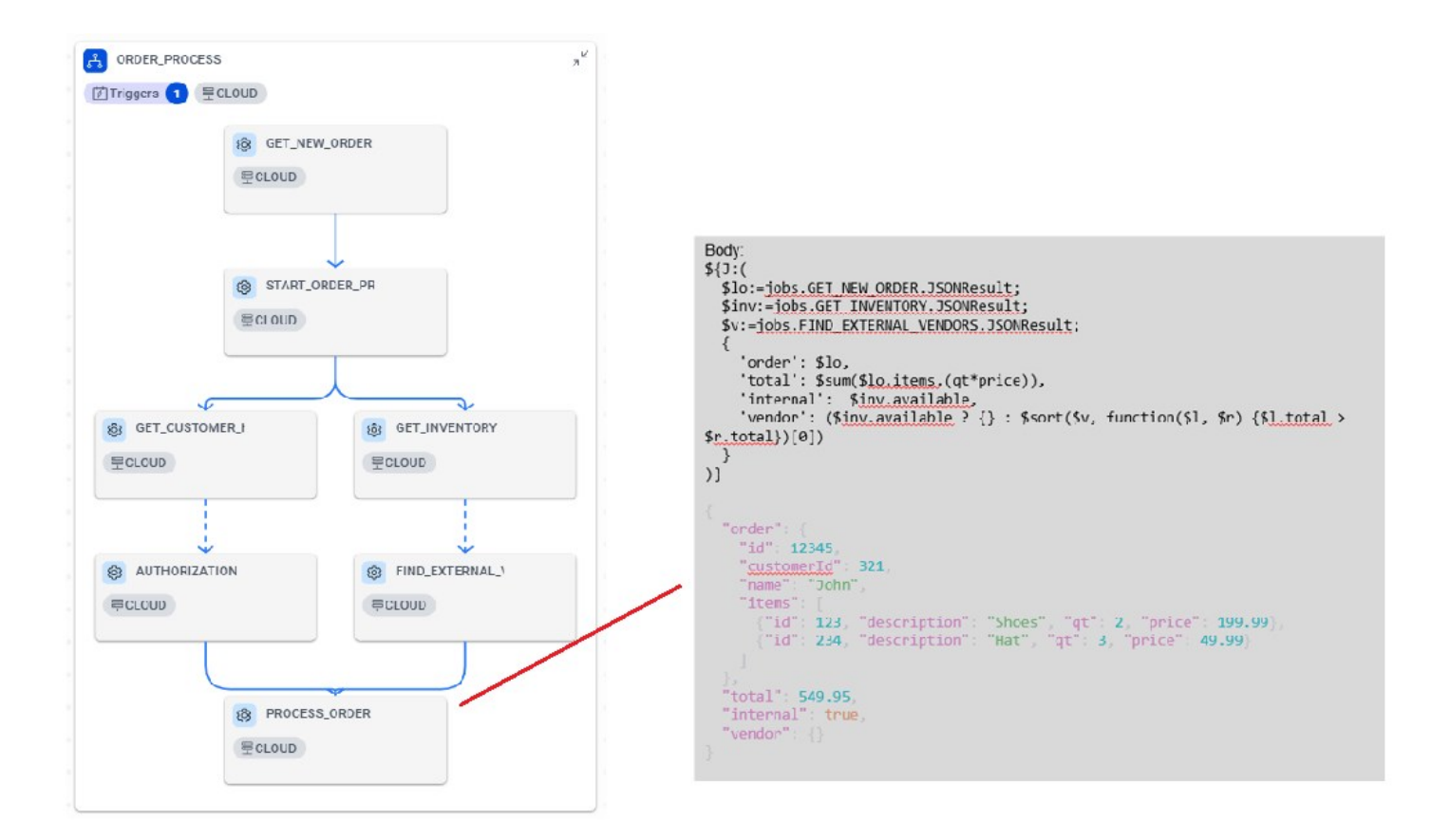

Figure 24 PROCESS\_ORDER Task – body & result